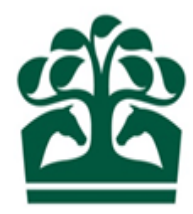

# **Customer User Guide**

# **Reservations and Purged Names**

1<sup>st</sup> July 2017 v.1

# Contents

| 1. Check Name Availability                            | 3  |
|-------------------------------------------------------|----|
| 1.1 Check Name Availability Screenshots               | 3  |
| 2. Reserving a Name                                   | 5  |
| 2.1 Reserving a Name – Selecting a Registrant         | 6  |
| 2.2 Reserving a Name – Confirmation Screen            | 7  |
| 3. Reserving a Name - Tracking My Applications        | 8  |
| 3.1 Tracking Applications made on behalf of others    | 9  |
| 4. Reserving a Name – Reservation Approved / Rejected |    |
| 5. My Reserved Names                                  |    |
| 6. My Name Registrations                              |    |
| 7. Recently Purged Names                              | 11 |

# 1. Check Name Availability

- Check Name is available in the 'Trainer Menu' and under the Menu Heading of 'Names & Passports'. For Owners, please select the Owner Menu where the same options will be available.
- From here you can enter names to check provisional availability. In the event a name is returned as unavailable a list of suggested names will be shown. You can choose to select one of these suggested names to reserve, or input a new choice of name.
- If a name clears the provisional checks and is returned as available you will have the option to reserve the name, or continue checking for further availability.

### **1.1 Check Name Availability Screenshots**

From the Trainer or Owner Menu – select Horse Name Availability under the Names & Passport Menu

BHA FIXTURES & RACES TRAINER OWNER INFORMATION

| MY OWNERSHIPS          | SPONSORSHIP      | NAMES & PASSPORTS           |
|------------------------|------------------|-----------------------------|
| My Ownerships          | My Sponsorships  | Horse Name Availability 🗲 🗕 |
| My Horses              |                  | Recently Purged Names       |
| Register Partnership   | ACCOUNT SERVICES | My Name Reservations        |
| Register Syndicate     | BHA Invoices     | My Applications             |
| Register Club          | VAT Registration | Applications for Others     |
|                        |                  |                             |
| AUTHORITY TO ACT       |                  |                             |
| My Agents              |                  |                             |
| Appoint Agent          |                  |                             |
|                        |                  |                             |
| RACING COLOURS         |                  |                             |
| My Racing Colours      |                  |                             |
| Racing Colours Builder |                  | PLUS TEN                    |
|                        |                  |                             |

#### Enter a horse name to check for availability

|                                                                                                    | HORSE NAME AVAILABILITY                                                                                                    | RECENTLY PURGED NAMES                                                           | MY NAME RESERVATIONS | MY APPLICATIONS | APPLICATIONS FOR OTHERS |
|----------------------------------------------------------------------------------------------------|----------------------------------------------------------------------------------------------------|---------------------------------------------------------------------------------|----------------------|-----------------|-------------------------|
| Check Name Availability         Please enter your preferred choice of new horse name and click the button to check its availability         MISTER MAN         Names must be no more than 18 characters long and must not include Roman Numerals, numbers or counter         * Unfortunately the name MISTER MAN is not available. Please select one of our suggestions or sear         MISTER MANDARINO       MISTER MANN         MISTER MANDARINO       MISTER MANN         MISTER MARINER       MISTER MARJU         MISTER MARTI GRAS       MISTER MARJU         MISTER MARTI GRAS       MISTER MARSON         MISTER MARTI       MISTER MARSON         MISTER MARTI       MISTER MASSAGOT         MISTER MARTI       MISTER MASSAGOT         MISTER MARTI       MISTER MASSAGOT         MISTER MARTI       MISTER MASSAGOT | ry suffixes (e.g. (IRE)).<br>rch again using the form above.<br>Iternative name optio<br>vailable. Select to reso<br>vailable. Select to reso | ns will display in the e<br>erve a name.<br>by virtue of previous animal's perf | vent a name is not   | ]               |                         |

#### When a name appears available, the option to 'Reserve' is displayed

### **Check Name Availability**

Please enter your preferred choice of new horse name and click the button to check its availability

WAITING FOR SPRING

Names must be no more than 18 characters long and must not include Roman Numerals, numbers or country suffixes (e.g. (IRE)).

✓ The name WAITING FOR SPRING appears to be available.

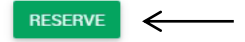

#### Important notice

When a name is cleared on the system as "available", this means the name is not, at that moment, registered to another horse or protected by virtue of previous animal's performances. Any name shown as "available" will be subject to further checks at the reservation stage to ensure it is free of implications arising from COMMERCIALISM, PHONETIC SIMILARITIES, POLITICAL CORRECTNESS OR POLITENESS.

Q

## 2. Reserving a Name

- To reserve a name simply select the 'Reserve' option, or, in the event your name was unavailable you can select a suggested name. ٠
- You will now be required to enter some details for the reservation. •
  - The meaning of the name this is mandatory, you will be unable to continue until this is entered.
  - The pronunciation of the name this is an optional field. 0
  - The type of reservation you wish to apply for. 0

- Reserve for 90 days this is a temporary reservation and the fee is only payable in the event the name is not registered within this period of time.
- Reserve for one Year this is an annual reservation, where the name is held for 12 months. The fee is payable on approval of the name.
- Option to Add Breeding to a reservation application •
- Once the above details have been added/selected you will be able to continue with the reservation by selecting 'Submit' ٠

#### Example of a reservation screen

| BHA FIXTURES & RACES - TRAINER - OWNER - INFORMATION -                                                        |                                                    |
|----------------------------------------------------------------------------------------------------|----------------------------------------------------|
|                                                                                                    | Name Reservation                                   |
| Name Details                                                                                                  |                                                    |
| Proposed name: WAITING FOR SPRING                                                                             |                                                    |
| If name is incorrect, please enter new name.                                                                  |                                                    |
| Enter new name: Check                                                                                         |                                                    |
|                                                                                                    |                                                    |
|                                                                                                    |                                                    |
| Please state the meaning of the proposed name: *                                                              |                                                    |
| (this will aid the turnaround of the approval process)                                                        |                                                    |
| If you feel that there is any likelihood that the name will be mispronounced please indicate the desired pro- | onunciation:                                       |
| Please select one of the following options:                                                                   |                                                    |
|                                                                                                    |                                                    |
| Reserve for 90 days (£44.20 only payable if the name is not registered within this period)                    |                                                    |
| <ul> <li>Reserve for one Year (£132.90 payable on approval)</li> </ul>                                        |                                                    |
| To reserve the name "WAITING FOR SPRING" against an unnamed horse click here                                  | Select to add specific breeding to the reservation |
|                                                                                                    | record                                             |
|                                                                                                    |                                                    |

### 2.1 Reserving a Name - Selecting a Registrant

- Details of the name, reservation type and, if applicable, breeding are in the top panel for review.
- A registrant must be selected, this is the person/entity that you wish to reserve the name for, and who will be charged for the reservation. As a default, the registrant will always show as you. This can be changed by clicking on the line which will display further options as applicable.
- Trainers will have the option of selecting an owner that they have an Authority to Act for
- Owners will be able to select ownership entities that they are linked to
- From this screen, you also have the option to return to the Application should you wish to make any changes
- The Fees payable for your selected reservation type are detailed to the right hand side of the screen
- To proceed simply select 'Continue'
- If you no longer wish to continue with the reservation, select 'Cancel'

#### Selecting a Registrant for the reservation

| Reserve Name                                                                                                    |          |                | Fees pa      | yable                  |           |
|----------------------------------------------------------------------------------------------------|----------|----------------|--------------|------------------------|-----------|
| You are about to apply to reserve the name WAITING FOR SPRING as a temporary (90-day) reservation.<br>Date of Expiry: 14/11/2017 | Return   | to Application | Temp Na      | me Reservation: 37.5   | 58        |
|                                                                                                    |          |                | VAT:         | 7.5                    | 52        |
| Customer Details                                                                                                    |          |                | Total:       | 45.1                   | 10        |
| REQUESTED BY                                                                                                    |          |                | Total.       | -0.1                   |           |
| MR A. OWNER A10000000 X000, A200000000 X000, A3000000000, A400000000, GLOUCESTERSHIRE GL54 4LL                                   |          |                |              |                        |           |
| Registrant Details                                                                                                    |          |                |              |                        |           |
| Mr.A. Owner                                                                                                    |          |                | $\leftarrow$ | Select the line to vie | w further |
|                                                                                                    |          |                | l            | Registrant obtions     |           |
|                                                                                                    |          |                |              |                        |           |
|                                                                                                    | CONTINUE | CANCEL         |              |                        |           |

### 2.2 Reserving a Name – Confirmation Screen

- Once you have selected your registrant and continued, a confirmation screen will be displayed where you can review and check the details added.
- The top panel 'Reserve Name' shows details of the reserved name with a link to return to the application to make any amendments.
- The bottom panel, 'Customer Details' shows the following detail.
  - Requested by the person who is doing the application
  - Registered to the person/entity the name is to be reserved for. There is an option to change this if required simply select the 'edit' link.
  - Payment details details where any associated charges will be progressed
  - Fees Payable now the registrant has been confirmed, this will also show any ROA discount as applicable.
- If you no longer wish to continue, simply 'Cancel' and the application will be cancelled.
- Once you have reviewed the details, you can confirm to complete the application.
- Upon successful completion of the reservation a confirmation screen will outline details of the name that has been applied for.
- Note at this stage the name has not been reserved as it is required to go through further checks.
- Once these checks have been completed a confirmation will be sent out to you in the form of an email, letter or system message. You can also track the status of your application via your Applications dashboard.

#### **Confirmation Screen**

| Reserve Name                                                                                                    | Fees payable           |       |
|----------------------------------------------------------------------------------------------------|------------------------|-------|
| You are about to apply to reserve the name WAITING FOR SPRING as a temporary (90-day) reservation. Return to Application Date of Expiry: 17/11/2017                                                                                                    | Temp Name Reservation: | 37.5  |
|                                                                                                    | ROA:                   | -7.52 |
| Customer Details                                                                                                    |                        |       |
| REQUESTED BY                                                                                                    | VAT:                   | 6.02  |
| MR A. OWNER III A1XXXXXXXX, A2XXXXXXX, A3XXXXXXXX, HAMPSHIRE                                                                                                    | Total:                 | 36.08 |
| TO BE REGISTERED TO Edit                                                                                                    |                        |       |
| MR A. OWNER (1) A100000000, A200000000, A3000000000, HAMPSHIRE                                                                                                    |                        |       |
| PAYMENT DETAILS                                                                                                    |                        |       |
| MR A. OWNER A1000000000, A2000000000, A3000000000, HAMPSHIRE                                                                                                    |                        |       |
| Review & Amend                                                                                                    |                        |       |
| Please review and confirm that all the information provided is correct before submitting this application.                                                                                                    |                        |       |
| Data Protection                                                                                                    |                        |       |
| By submitting this form you agree that any information you provide may be held by British Horseracing Authority Limited, or Weatherbys Limited, including in their<br>computer records and, where applicable, also by Weatherbys Bank Limited for the purpose of client identity verification. You also agree that it may be properly<br>disclosed to other agencies registered to receive such information in connection with the management, regulation and integrity of horseracing. In addition, you<br>agree that details of horse ownership may be released to third parties if such details are already in the public domain (e.g. published in a list of entries, race<br>results or on the British Horseracing Authority's Racing Administration website). For further information, please contact Weatherbys' Data Protection Officer /<br>Company Secretary on 01933 440077. |                        |       |
| CONFIRM CANCEL                                                                                                    |                        |       |

# 3. Reserving a Name - Tracking My Applications

- Applications that have been made with you selected as the registrant will show on 'My Applications' dashboard. These will also include applications that you have made via the Old Racing Admin site. This can be accessed from the Names & Passport Menu.
- Information shown is as follows;
  - Date date the application was made
  - Time time the application was made
  - Name name applied for
  - Horse breeding of the horse the reservation is intended to be used for (as applicable)
  - Type type of reservation applied for
  - Status current status of the reservation (the 'i' icon also provides more information)
  - Expiry expiry date (displayed when name has been reserved)
  - Ref. No. reservation reference number (displayed when name has been reserved)

#### My Applications Dashboard

HORSE NAME AVAILABILITY RECENTLY PURGED NAMES MY NAME RESERVATIONS MY APPLICATIONS

#### My applications

| Date       | Time  | Name               | Horse            |          | Туре | Status                | Expiry     | Ref. No. |
|------------|-------|--------------------|------------------|----------|------|-----------------------|------------|----------|
| 21/06/2017 | 11:45 | TUMBLE TOTS        |                  | E)       | Temp | Received <sup>0</sup> |            |          |
| 06/06/2017 | 09:58 | TUMBLEWEED         | 2015 ex Miss Mar | ry (USA) | Temp | Reserved <sup>0</sup> | 05/09/2017 | 111222   |
| 02/05/2017 | 11:09 | TUMBLEWEED CHAPPLE |                  |          | Temp | Reserved <sup>0</sup> | 03/08/2017 | 222111   |

3 applications found, displaying all applications

# 3.1 Tracking Applications made on behalf of others

- If you selected another person/entity as the registrant for a reservation then you can track the applications via the 'Applications for Others' dashboard. This can be accessed from the Names & Passport Menu
- Information shown is as follows;
  - Date date the application was made
  - Time time the application was made
  - Name name applied for
  - Horse breeding of the horse the reservation is intended to be used for (as applicable)
  - Type type of reservation applied for
  - Status current status of the reservation (the 'i' icon also provides more information)
  - Expiry expiry date (displayed when name has been reserved)
  - On behalf of this is the person/entity selected as the registrant
  - Ref. No. reservation reference number (displayed when name has been reserved)

#### Applications for Others Dashboard

Applications made on behalf of others

| Date       | Time  | Name               | Horse | Туре | Status                | Expiry | On behalf of | Ref. No. |
|------------|-------|--------------------|-------|------|-----------------------|--------|--------------|----------|
| 21/08/2017 | 09:40 | BANSHEE CONNECTION |       | Temp | Received <sup>0</sup> |        | Mr A. Owner  |          |
| 21/08/2017 | 09:40 | BANSHEE KING       |       | Year | Received <sup>0</sup> |        | Mr A. Owner  |          |
| 21/08/2017 | 09:34 | BANSHEE BREEZE     |       | Temp | Received <sup>®</sup> |        | Mr A. Owner  |          |

3 applications found, displaying all applications

# 4. Reserving a Name - Reservation Approved / Rejected

- Once you have completed the application to reserve a name, it will go through further checks both at Weatherbys and the BHA.
- The BHA has the final decision on if a name is approved or rejected.
- Once this decision is communicated back to the Names Team at Weatherbys the application will be updated and the name reserved or rejected.
- In either of the cases, you will receive a communication by letter to confirm the outcome
- You can also track the status as outlined above in the Applications tracking dashboards.

# 5. My Reserved Names

- Reserved names that have been applied for with yourself as the registrant can be viewed once approved via 'My Reserved Names'. This can be accessed from the Trainer Menu and is located in the Names & Passport menu.
- Information shown is as follows;
  - o Name name applied for
  - Horse breeding of the horse the reservation is intended to be used for (as applicable)
  - Type type of reservation applied for
  - o Expiry expiry date (displayed when name has been reserved
  - Ref. No. reservation reference number (displayed when name has been reserved)

#### My Reservations Dashboard

|                     |                                                                | HORSE NAME AVAILABILITY                      | RECENTLY PURGED NAM                 | MES MY NAME RESERVATION           |
|---------------------|----------------------------------------------------------------|----------------------------------------------|-------------------------------------|-----------------------------------|
|                     |                                                                |                                              |                                     |                                   |
| My reservation      | ns                                                             |                                              |                                     |                                   |
|                     |                                                                |                                              |                                     |                                   |
| Name 💱              | Horse 1                                                        | Type 💱                                       | Expiry <sup>*</sup>                 | Ref. No. †                        |
| Name <sup>1</sup>   | Horse "s<br>2013 ex My Happy Path (IRE)                        | Type T <sub>i</sub><br>Temporary Reservation | Expiry <sup>1</sup> 1<br>05/09/2017 | Ref. No. 1/2<br>333222            |
| Name 12<br>BOBALONG | Horse <sup>*</sup> <sup>a</sup><br>2013 ex My Happy Path (IRE) | Type T <sub>i</sub><br>Temporary Reservation | Expiry <sup>1</sup> ;<br>05/09/2017 | Ref. No. <sup>1</sup> 2<br>333222 |

# 6. My Name Registrations

- Recently registered names can be viewed in the My Registered Names Dashboard. This can be accessed from the Names Menu and Information shown is as follows;
- Date date the name was registered
- Name –name that was registered
- Breeding the breeding detail of the horse the name was registered to

#### **Recently Registered Names**

Recently registered names Names registered in the past twelve months

| Date 👯     | Name T <sub>4</sub> | Breeding 14                                                  |
|------------|---------------------|--------------------------------------------------------------|
| 25/07/2017 | Hero Anthem (IRE)   | 2015 Bay FILLY by Parson City (IRE) ex Sublime Recline (GB)  |
| 25/06/207  | Sunshine Bay (GB)   | 2014 Bay FILLY by Sun Heo (USA) ex Baluga Bay (IRE)          |
| 01/06/2017 | Arctic Adder (IRE)  | 2014 Bay COLT by Arctic Blast (GB) ex Adder Surprise (GB)    |
| 20/05/2017 | Vixen Belle (IRE)   | 2015 Grey FILLY by Memphis Belle (GB) ex Summer Mayhem (IRE) |

# 7. Recently Purged Names

A list of recently purged name is available to view and can be found in the Names & Passport Menu

- On selection this provides a facility to search for names that may have recently become available subject to further checks
- To use this facility simply enter a letter, or a number of letters in the search box to view some of the names recently purged
- You can view more by selecting 'More Purged Names'
- You can reserve a name directly from this list by selecting the name.

### Newly purged names

In any one year, the British Horseracing Authority registers approximately 15 000 names and at any one time there are upwards of 250 000 names in use. Of course, over a period of time many names become removed from circulation. Horses die or attain such an advanced age in retirement that a duplication of name is not considered liable to cause confusion. For this reason, the BHA undertakes a monthly purge of names from the current file. The following list of names are comprised from the most recent monthly purge and should be seen primarily as a tool to help in the selection of possible names for your horse. In the vast majority of cases the names within this list will be re-available. However, in certain instances, this may not be the case as it may not now conform with the current restrictions as set out in (E) Schedule 1 - Registration of horse names 3.1.

| aC                                                   | button to prompt | a list of newly nurred names. Please do not inc | lude Roman Numerals | numbers of country suffixes (e.g.  | Q (IRE))          |
|------------------------------------------------------|------------------|-------------------------------------------------|---------------------|------------------------------------|-------------------|
| Enter a letter in the box above and click the search | button to prompt | a list of newly purged names. Thease do not me  |                     | , numbers of country surfixes (e.g | . (1112/).        |
| ACKHURST                                             | >                | ACROSS THE POND                                 | >                   | AFKAAR                             | Select to reserve |
| AGUS ARIS                                            | >                | AISTEOIR                                        | >                   | AIVILO                             |                   |
| ALICE SPRINGZ                                        | >                | ALLENDALE                                       | >                   | ALMANYAN                           | >                 |
| ALONG THE NILE                                       | >                | ALPHA'S ALEXANDRE                               | >                   | ANANDA                             | >                 |

A MORE PURGED NAMES ← View more names